# 高格 VA 仓库版安装手册

# 1 安装和运行环境要求

# 1.1 硬件配置要求

| 服务器端             |                             |
|------------------|-----------------------------|
| CDU              | 最低: 1 GHz Pentium 4 处理器     |
| CPU              | 推荐: 1.7 GHz Pentium 4 处理器   |
| 内方               | 最低: 512M RAM                |
| PJ1 <del>F</del> | 推荐: 2G RAM                  |
| 福舟               | 最低: 16 空间                   |
| PX.III.          | 推荐: 4G 空间                   |
| 光驱               | 需要 CD-ROM 或 DVD-ROM 驱动器     |
| 显示器              | 1024x768 或更高分辨率,颜色设置为16位及以上 |
| 网络               | 100M 以上以太网                  |
| 客户端              |                             |
| СЫ               | 最低: 1 GHz Pentium 4赛扬处理器    |
|                  | 推荐: 1.7 GHz Pentium 4 处理器   |
| 内友               | 最低: 512M RAM                |
| L 2.17           | 推荐: 1G RAM                  |
| 硬盘               | 最低: 500G 空间                 |
|                  | 推荐: 16 空间                   |
| 光驱               | 需要 CD-ROM 或 DVD-ROM 驱动器     |
| 显示器              | 1024x768 或更高分辨率,颜色设置为16位及以上 |
| 网络               | 100M 以上以太网                  |
| 单机版 (参           | 照服务器端,但不要求网络)               |
| СЫ               | 最低: 1 GHz Pentium 4 处理器     |
|                  | 推荐: 1.7 GHz Pentium 4 处理器   |
| 内友               | 最低: 512M RAM                |
| L 1.1.1          | 推荐: 2G RAM                  |
| 硬盘               | 最低: 16 空间                   |
|                  | 推荐: 4G 空间                   |
| 光驱               | 需要 CD-ROM 或 DVD-ROM 驱动器     |
| 显示器              | 1024x768 或更高分辨率,颜色设置为16位及以上 |

【提示】客户端很多时,配置较好的服务器可以提高系统响应速度。

#### 1.2 操作系统要求

#### 服务器端 (单机版与服务器端要求相同)

Windows Server 2003 SP2 简体中文版 (推荐) Windows 2000 Server SP4 简体中文版 Windows XP Professional SP3 简体中文版

#### 客户端

Windows Server 2003 SP2 简体中文版
Windows 2000 Server SP4 简体中文版
Windows XP Professional SP3 简体中文版 (推荐)
Windows 2000 Professional SP4 简体中文版
Windows Vista SP1/Windows 7 (必需使用系统管理员安装和运行)

#### 【提示】

- 1) 操作系统名称后面的 SP1、SP2、SP3、SP4 是指系统补丁包集合
- 2) 建议打好所有微软系统补丁。

#### 1.3 数据库要求

高格 VA 仓库版服务器端和单机版,需要 Microsoft SQL Server 数据库管理软件支持, 高格 VA 进销存专业版支持以下版本的 SQL Server 数据库系统:

- 3) SQL Server 2000 (MSDE) [SP4 及以上版本补丁]
- 4) SQL Server 2005 (包括 EXPRESS) [SP2 及以上版本补丁]

#### 【提示】

- 5) 安装高格 VA 仓库版服务端或单机版时,如果系统中没有安装过任何版本的 SQL Server,高格 VA 仓库版安装程序将自动安装 MSDE 到您的系统。
- 6) 不支持安装多个版本的 SQL Server 或多个数据库实例,只支持默认数据库实例。
- 7) 不同的操作系统版本支持的 SQL Server 版本不同,如 SQL2000 企业版不能安装到 XP 上。
- 8) 如果您不想让高格 VA 仓库版安装程序给你安装默认的 MSDE,您可以先手动安装好 SQL Server 数据库, SQL Server 的安装方法请阅读 SQL Server 的安装帮助,以 SQL2000 为例,请在 SQL Server 的安装界面点击"浏览安装/升级帮助"查阅如何 帮助。

#### 2 安装高格 VA 仓库版软件

#### 2.1 安装说明

安装高格 VA 仓库版时,有三种安装模式:安装单机版、安装服务器端、安装客户端。安装服务器端和单机版时安装程序自动检测您的计算机是否安装 SQL Server2000或2005的任意版本,如果您已经安装过,系统将使用您已有的 SQL Server,否则,安装程序会自动安装 MSDE 数据库引擎。

高格 VA 仓库版安装完成后,将自动为您配置好演示账套。

在安装系统前请您确认已做好以下工作:

- 按照上述有关运行环境配置的要求,配置好硬件和软件环境;
- 网络版用户必须配置好局域网;

#### 2.2 准备安装

安装高格 VA 仓库版前,请使用管理员(如 Administrator)登录操作系统。将高格 VA 仓 库版安装光盘放入光驱,系统经过短暂的初始化后会自动弹出安装导航窗口,用户也可以在 Windows 资源管理器中找到放入上述安装光盘的光驱符号,直接运行光盘根目录下的 setup. exe 程序同样可以打开此安装程序,按下此界面中的'是'将开始安装,按'否'退 出安装程序。

| 安装向导 | ¥                              |
|------|--------------------------------|
| ?    | 安装向导将在你的电脑上安装 高格VA仓库版。你确定要继续吗? |
|      | <u>是(U)</u> 否(U)               |

【注意】 Windows Vista 和 Windows7 用户必需使用管理权限运行安装程序。

#### 2.3 开始安装

运行高格 VA 仓库版安装程序时,系统弹出下面对话框,安装向导将引导您正确安装好高格 VA 仓库版系统。

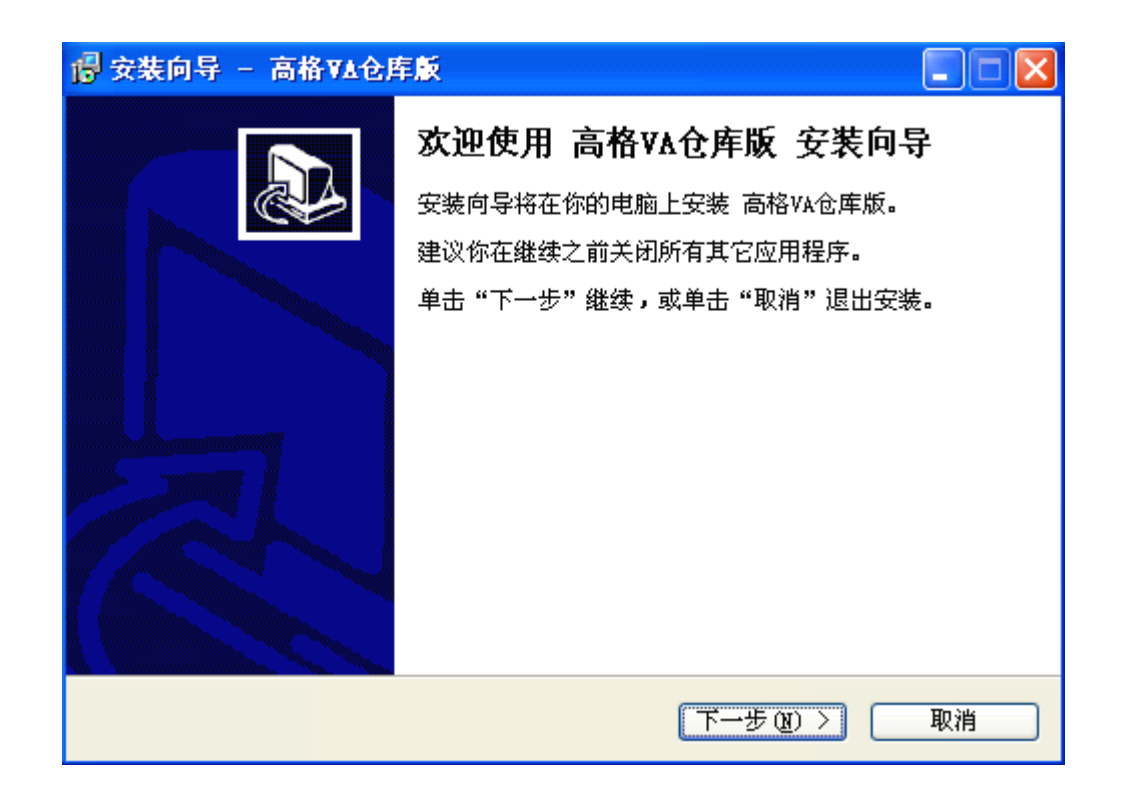

# 2.4 安装目录

在上一界面中点击'下一步',出现选择安装目录界面,您可以在这输入或选择高格 VA 仓库版的安装目录,默认安装在 C:\AnyvDepot 目录下,您可以修改安装目录,将高格 VA 仓库版安装到其他盘。

| 🖥 安裝向导 – 高格 VA仓库版                     |
|---------------------------------------|
| 选择目标位置<br>将高格VA仓库版 安装到哪里?             |
| 安装向导将把 高格VA仓库版 安装到以下文件夹中。             |
| 若要继续,单击 "下一步"。 如果你要选择不同的文件夹,请单击 "浏览"。 |
| C:\AnyvDepot 浏览(B)                    |
|                                       |
| 至少需要 182.5 MB 的空闲磁盘空间。                |
| < 上一步 (b) 下一步 (y) > 取消                |

目录选择好后,点击'下一步'进入安装选项界面,高格 VA 仓库版提供了三种安装模式:

安装单机版:客户端和服务器端都安装到本机,不要求网络,只能单机运行高格 VA 仓库版。

- 服务器端: 安装服务器端和客户端所有文件,并配置成网络访问模式。
- 仅安装客户端:只安装客户端文件,安装时需要指定服务器的地址(主机名或 IP)。

| 一個 安装向导 - 高格VA仓库版                                      |   |
|--------------------------------------------------------|---|
| <b>选择組件</b><br>要安装哪些組件?                                | Þ |
| 请选择你要安装的组件,清除你不想安装的组件。准备好后点击"下一步"。                     |   |
| 安装单机版(覆盖安装,原有数据将丢失,请先备份)                               |   |
| 安装单机版(覆盖安装,原有数据将丢失,请先备份)<br>安装服务器端(覆盖安装,原有数据将丢失,请先备份)  |   |
| [1] 化安装客户器端<br>[1] [1] [1] [1] [1] [1] [1] [1] [1] [1] |   |
|                                                        |   |
|                                                        |   |
|                                                        |   |
|                                                        |   |
|                                                        |   |
|                                                        |   |
| < 上一步 (B) 下一步 (B) > 取消                                 |   |

#### 2.6 安装时的配置

选择好'安装选项'后,依次默认点击'下一步',安装程序将按您选择的安装模式进行文件复制,复制完成后,安装程序会弹出配置确认界面。不同安装模式下,弹出的配置界面略有不同,具体配置方式如下:

1). 安装单机版时

安装单机版时,配置参数不用进行修改,直接按【确定】按钮,系统将继续安装。

| 配置           |                    |                                                                                                    |                                                          |
|--------------|--------------------|----------------------------------------------------------------------------------------------------|----------------------------------------------------------|
| (local)      |                    | •                                                                                                    | 确定                                                       |
|              | 使用默认端口             |                                                                                                    | 取消                                                       |
| :\AnyvDepot\ |                    |                                                                                                    | -00112                                                   |
| 服务器端共享文件系    | Ŕ                  | -                                                                                                    |                                                          |
|              |                    |                                                                                                    |                                                          |
| ● 服务器端       | ● 客户端              |                                                                                                    |                                                          |
|              | 配置<br>(local)<br>) | <ul> <li>記置</li> <li>(local)</li> <li>▶ 使用默认端口</li> <li>○ 使用默认端口</li> <li>○ 使用默认端口</li> <li>○ 使用默认端口</li> </ul> | 配置   (local)   ▼   ●   ●   服务器端共享文件夹   ●   服务器端   ● 服务器端 |

2). 安装服务器端时

下图中红框部分是必填内容,可以填本机机器名,也可以是本机 IP,如果使用 IP,建 议将静态 IP,防止本机 IP 变动时客户端无法连接。

| 服务器端安   | 装配置                                      |    |    |
|---------|------------------------------------------|----|----|
| 数据库主机:  | ZHUSH                                    | •  | 确定 |
| 数据库端口:  | ● 使用默认端                                  | įП | 取消 |
| 安装目录: 🏾 | C:\AnyvDepot\                            |    |    |
| 服务器模式:  | 服务器端启动服务程序                               | -  |    |
| 安装类型    |                                          |    |    |
| 单机版     | <ul> <li>○ 服务器端</li> <li>● 客户</li> </ul> | 端  |    |

除红框中内容外,其他一般不要修改,否则可能引起配置错误。

例如,本服务器名称为 ZHUSH,填入上图对应位置,然后按【确定】按钮,安装程序会 依次安装好数据库和账套,并进行必要的配置。

3). 安装客户端时

安装客户端电脑前,先安装好服务器端,这样客户端完成安装后可以马上启动高格 VA 仓库版软件进行测试。

客户端安装时的配置界面如下图,红框中填写的是服务器的机器名或 IP 地址,该名称 必须与'安装服务器端'时使用的名称一致,即服务器端安装时配置的主机名填入到此处。

除红框中内容外,其他一般不要修改,否则可能引起配置错误。

| 客户端安装   | 配置           |   |    |
|---------|--------------|---|----|
| 数据库主机:  |              | • | 确定 |
| 数据库端口:  | ▶ 使用默认端口     |   | 取消 |
| 安装目录: 🛛 | :\AnyvDepot\ |   |    |
| 服务器模式:  | 服务器端启动服务程序   | - |    |
| 安装类型    |              |   |    |
| ● 单机版   | ● 服务器端 ● 客户端 |   |    |

例如,服务器端安装时填写的数据库主机名是 ZHUSH,这里填上 ZHUSH 即可(与服务器端安装时配置相同的数据库主机名,保证客户端能找到该服务器),填写好后,按【确定】按钮时安装程序将会配置好客户端。

注意:如果是之前有安装过高格产品,在这步会提示规格库(配置库,帐套)已经存 在,是否要覆盖,选【是】会重新创建规格库(配置库,帐套),选【否】则不创建新的规 格库(配置库,帐套)用原来的规格库(配置库,帐套),但是可能会照成程序与数据库不 匹配,而导致某些功能无法正常使用。覆盖后原数据文件将会备份到安装目录的"备份"目 录。(如下图)

| 題盖数据库                                                                                                    |
|----------------------------------------------------------------------------------------------------|
| 规格数据库[Repository]已存在,是否要覆盖该数据库 <b>?</b>                                                                                              |
| 选【是】时安装程序重新创建规格数据库<br>选【否】时将不创建规格数据库,但可能造成程序与数据库不匹配                                                                                  |
| 说明:覆盖后,原数据库文件将备份到C∶\AnyvDepot\备份\安装前备份20110915143812\目录下                                                                             |
| <u>是(1)</u> 否(1)                                                                                                    |
|                                                                                                    |
|                                                                                                    |
| <b>覆盖数据库</b> 🛛 🔀                                                                                                    |
| 覆盖数据库   配置库[PILOT]已存在,是否要覆盖该数据库?                                                                                                    |
| 觀盖數据库 配置库[PILOT]已存在,是否要覆盖该数据库? 选【是】时安装程序重新创建配置库 选【否】时将不创建配置库,但可能造成程序与配置库不匹配                                                          |
| 型盖数据库 配置库[PILOT]已存在,是否要覆盖该数据库? 选【是】时安装程序重新创建配置库 选【否】时将不创建配置库,但可能造成程序与配置库不匹配 说明:覆盖后,原配置库文件将备份到C:\AnyvDepot\备份\安装前备份20110915143812\目录下 |

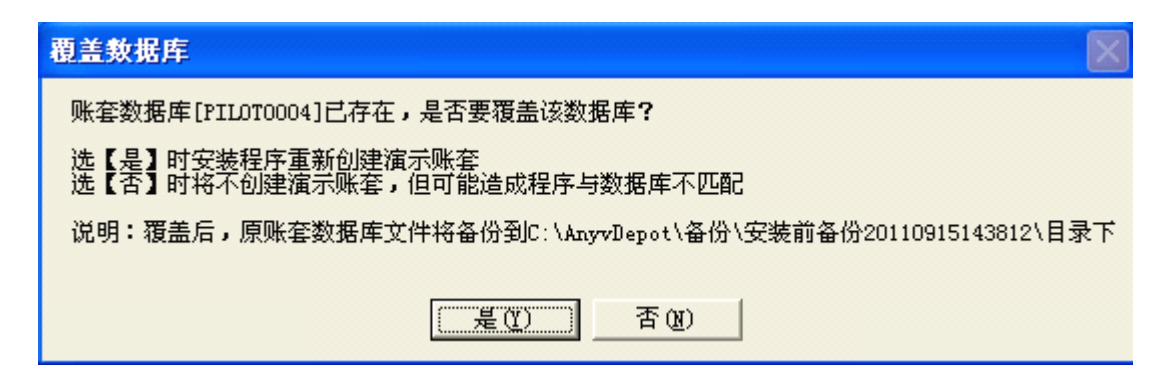

一般情况下选择【是】,创建完后,系统会提显示本次的备份信息,选【确定】执行下一步,

选【保存信息】会将信息用记事本保存。

| 原数据库的备份信息                                                                                                    | × |
|----------------------------------------------------------------------------------------------------|---|
| 安装时,已将存在的数据库进行了备份,下面是备份相关信息。                                                                                                    |   |
| 原有数据库:Repository<br>文件名:<br>C:\AnyvZZ\SQLDATA\Repository.mdf<br>C:\AnyvZZ\SQLDATA\Repository_log.ldf<br>已备份到:<br>C:\AnyvDepot\备份\安装前备份20110915143812\Repository.mdf<br>C:\AnyvDepot\备份\安装前备份20110915143812\Repository_log.<br>原有数据库:PILOT<br>在後名 |   |
| UFA:<br>C:\AnywZZ\SQLDATA\PILOT_Data.MDF<br>C:\AnywZZ\SQLDATA\PILOT_log.ldf<br>已备份到:<br>C:\AnywDepot\备份\安装前备份20110915143812\PILOT_Data.MDF<br>C:\AnywDepot\备份\安装前备份20110915143812\PILOT_log.ldf                                                  |   |
| 原有数据库:PILOT0004<br>文件名:<br>C:\AnyvDepot\SQLDATA\PILOT0004.mdf<br>C:\AnyvDepot\SQLDATA\PILOT0004_log.ldf<br>已备份到:<br>C:\AnyvDepot\备份\安装前备份20110915143812\PILOT0004.mdf<br>C:\AnyvDepot\备份\安装前备份20110915143812\PILOT0004_log.l ↓                   |   |
|                                                                                                    |   |

# 2.7 安装完成

1). 上一步'安装配置'完成后,系统会提示您安装数据驱动,点击【OK】按钮即可。 如果安装驱动时有其他提示,全部点击【YES】按钮直至安装完成。

| 數据库引擎安裝程序                                           |
|-----------------------------------------------------|
| 数据库驱动必须安装!<br>请选择BDE数据库驱动安装目录: (不要修改默认安装目录)         |
| C:\Program Files\Common Files\Borland Shared\BDE 选择 |
| 确定                                                  |

BDE 目录不得修改。

| 数据盾    | <b>三] 撃</b> 安装 | <b>表程序</b>                             |     |
|--------|----------------|----------------------------------------|-----|
| 数据     | 警告             |                                        |     |
| · 宜达1  |                | 高格ERP必须安装数据库驱动,继续安装?                   | [来] |
| C:\Pro | _              |                                        | 译   |
|        |                | '''''''''''''''''''''''''''''''''''''' | l   |

2). 至此,高格 VA 仓库版已经按您选择的安装模式安装完成。安装完成后,系统将创建菜单栏和桌面图标,您可以点击'高格 VA 仓库版'图标开始运行系统。

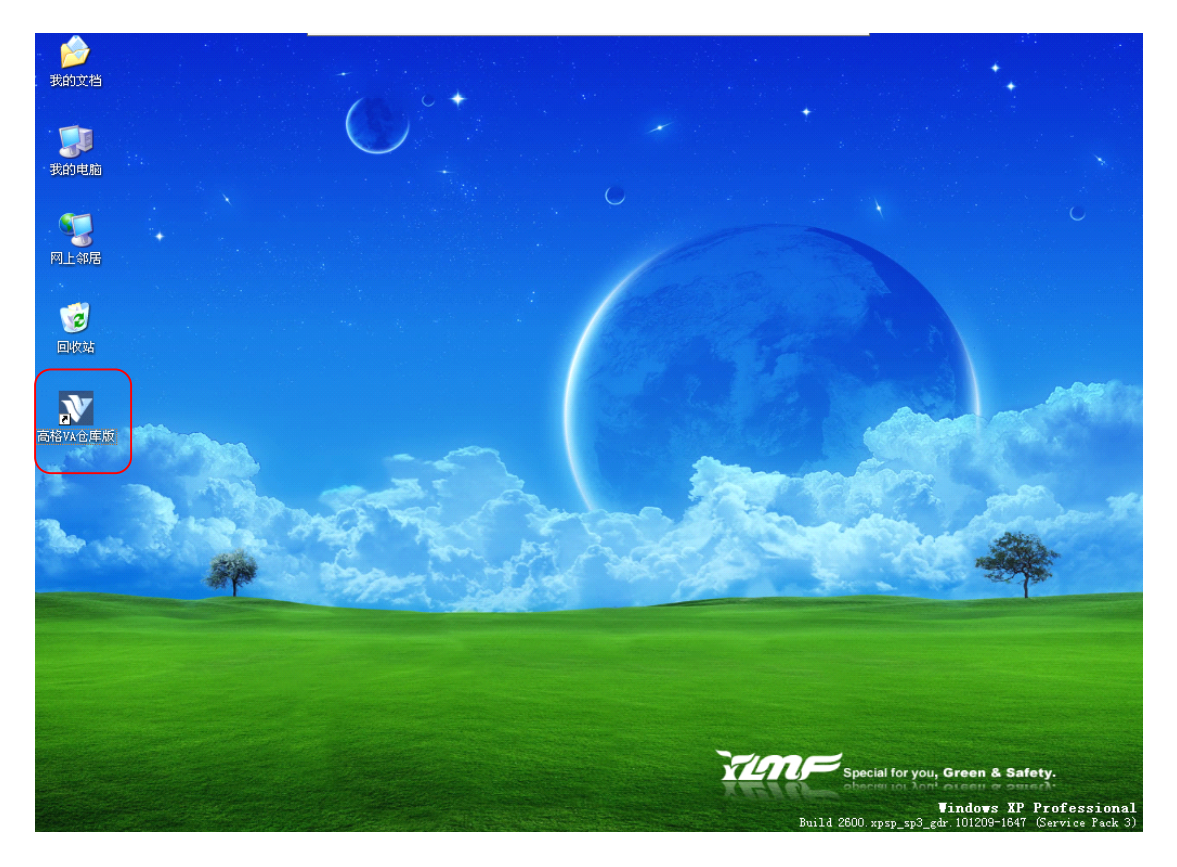

(1)安装完成后自动产生的桌面图标

(2)安装完成后自动产生的开始菜单

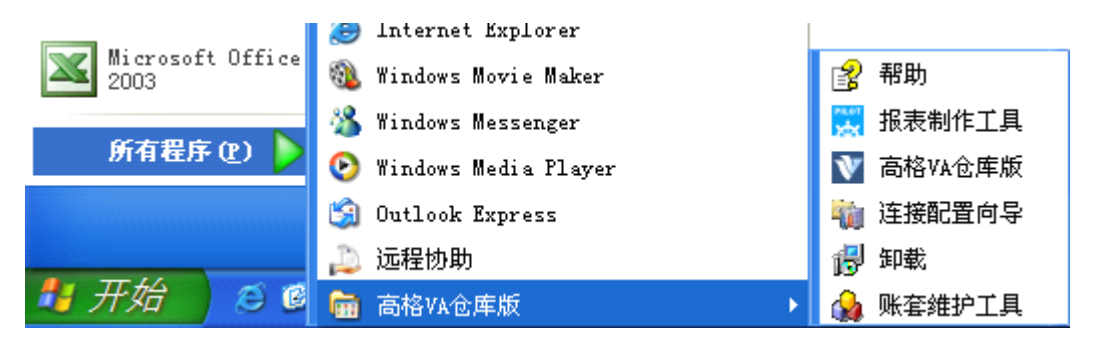

# 【运行提示】

- 不同安装模式下生成的菜单略有不同,比如安装客户端时不会产生'账套维护工具'菜 单项。
- Windows7或Vista系统下,高格VA仓库版运行前确认是否启动了下面两个服务:

#### RpcSs 和 Spooler

| 服务名称:                    | RpcSs                                                           |   |
|--------------------------|-----------------------------------------------------------------|---|
| 显示名称:                    | Remote Procedure Call (RPC)                                     |   |
| 描述:                      | RPCSS 服务是 COM 和 DCOM 服务器的服务控制 /<br>管理器。它执行 COM 和 DCOM 服务器的对象激 , | • |
| 可执行文件的跳<br>C:\Windows\sy | 沿:<br>stem32\svchost.exe -k rpcss                               |   |
| 启动类型(E):                 | 自动                                                              | - |
| 帮助我配置服务                  | 后动洗顶。                                                           |   |
| 服务状态:                    | 已启动                                                             |   |
|                          | 停止(T) 暂停(P) 恢复(R)                                               |   |
| 当从此处启动用                  | A务时,您可指定所适用的启动参数。                                               |   |
| 白油等彩 加江                  |                                                                 | - |
| /由4/J132/301 007.5       |                                                                 |   |

| nt Spo       | oler 的属           | <b>胜(本地</b> 计    | +算机)                      | 23    |
|--------------|-------------------|------------------|---------------------------|-------|
| 常规           | 登录                | 恢复               | 依存关系                      |       |
| 服务名          | 3称:               | Spooler          | ŗ                         |       |
| 显示名          | 3称:               | Print S          | Spooler                   |       |
| 描述: 将文件加载到   |                   |                  | 加载到内存供稍后打印                | *     |
| 可执行<br>C:\Wi | ī文件的路<br>ndows\Sy | भि:<br>Stem32\sp | poolsv.exe                |       |
| 启动数          | (E):              | 自动               |                           | •     |
| 帮助我          | 翻罟服药              | 后动洗顶             | <u>ī.</u>                 |       |
| 服务物          | (态:               | 已启动              |                           |       |
| _<br>ا       | 运力(S)             | 停」               | <b>上(T)</b> 暫停(P)   恢复(R) | I     |
| 当从此          | 收启动服              | <del>影</del> 时,您 | 阿指定所适用的启动参数。              |       |
|              |                   |                  |                           |       |
| 启动参          | s数(M):            |                  |                           |       |
|              |                   |                  |                           |       |
|              |                   |                  | 确定 取消 应用                  | 刊 (A) |

# 3. 安装完高格 VA 仓库软件后建议修改日期格式!!

修改步骤:

进入控制面版---区域与语言选项---

| 区域和语言选          | . <b>щ</b> ? 🔀                           |
|-----------------|------------------------------------------|
| 区域选项 语          | 言高級                                      |
| 一标准和格式<br>这个选项量 | <i>「</i> 啊到某些程序如何格式化数字、货币、时间和日期 <b>。</b> |
| 选择一个与<br>式 (S): | 打首选项匹配的项或单击"自定义"选择您自己的格                  |
| 中文(中国           | ) 自定义 ②                                  |
| 示例              |                                          |
| 数字:             | 123, 456, 789. 00                        |
| 货币:             | ¥ 123, 456, 789.00                       |
| 时间:             | 16:54:13                                 |
| 右 日 期·          | 0011.0.0                                 |

选自定义

| 自定义区域选项                  |                           | ?×   |
|--------------------------|---------------------------|------|
| 数字 货币 时间                 | 间 日期 排序                   |      |
| 日历<br>当键入的年份是两<br>1930 和 | 位数字时,将其显示为在这些年之间(Y): 2029 |      |
|                          |                           |      |
| 短日期示例:                   | 2011/3/28                 |      |
| 短日期格式(S):<br>日期分隔符(D):   | yyyy/M/d<br>/             | *    |
| 长日期<br>长日期示例:            | 2011年3月28日                |      |
| 长日期格式(L):                | yyyy'年'M'月'd'日'           | ~    |
|                          | 确定 取消 应                   | 用(4) |

短日期格式改为 yy/MM/dd 日期分隔符改为/

### 4 常见问题

Windows7/Vista系统下无法正确安装或运行高格 VA 仓库版

由于 Windows7/Vista 操作系统的特殊性,不要将高格 VA 仓库版服务器端或单机版安装到 windows7/Vista 系统,在 Windows7/Vista 下只能安装高格 VA 仓库版客户端。客户端运行出现问题,可以进行以下设置和操作:

- 以管理员身份运行高格 VA 仓库版
- 设置成以 Windows XP Sp3 兼容模式运行

5 更新高格 VA 仓库版时注意的事项. (更新前先备份)

# 5.1 当更新高格 VA 仓库版时原账套内无数据(即原来的账套里没有录入过数据或者不重要的数据)

打开新的高格 VA 仓库版安装包。 1

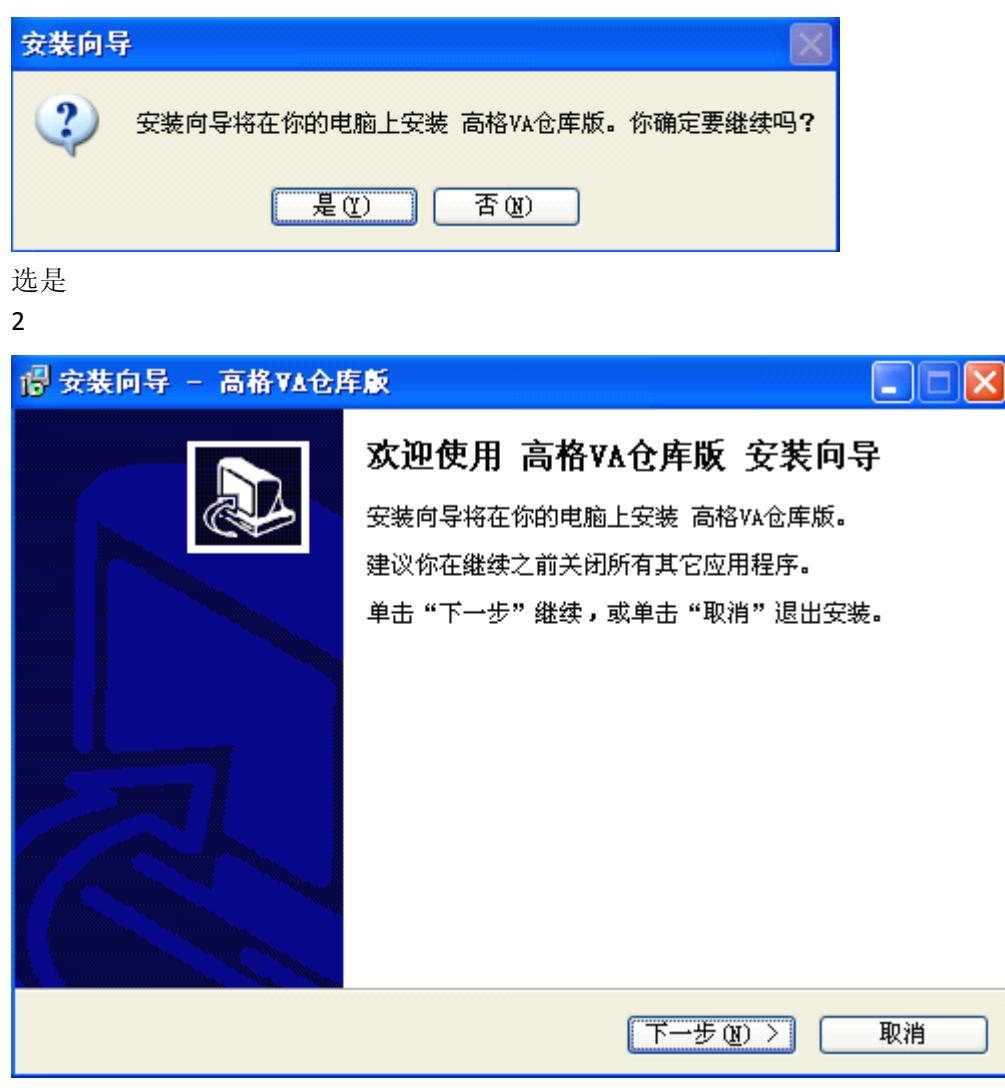

下一步 3

| 🖥 安装向导 – 高格 VA仓库版                  |
|------------------------------------|
| 选择目标位置<br>将高格VA仓库版 安装到哪里?          |
| 安装向导将把 高格VA仓库版 安装到以下文件夹中。          |
| 若要继续,单击"下一步"。如果你要选择不同的文件夹,请单击"浏览"。 |
| E:\AnyvDepot. 浏览 (R)               |
|                                    |
|                                    |
| 至少需要 182.5 MB 的空闲磁盘空间。             |
| < 上一步 (B) 下一步 (B) > 取消             |

可以把文件覆盖到原来的安装目录下,也可选择别的目录。

选下一步

4

| 📴 安装向导 – 高格 VA仓库版                  |
|------------------------------------|
| <b>选择组件</b><br>要安装哪些组件?            |
| 诸选择你要安装的组件,清除你不想安装的组件。准备好后点击"下一步"。 |
| 安装单机版 (覆盖安装,原有数据将丢失,请先备份) 🛛 💙      |
|                                    |
|                                    |
|                                    |
|                                    |
|                                    |
|                                    |
| < 上一步 (B) 下一步 (B) > 取消             |

选择需要安装的版本选下一步。

| 🐻 安装向导 – 高格 VA仓库版                     |
|---------------------------------------|
| <b>选择开始菜单文件夹</b><br>把程序快捷方式放到哪里?      |
| 安装向导将在以下开始菜单文件夹中创建程序快捷方式。             |
| 点击 "下一步" 进入下一步。如果你要选择不同的文件夹,请点击 "浏览"。 |
| 高格VA仓库版 浏览 (b)                        |
|                                       |
|                                       |
|                                       |
|                                       |
|                                       |
| < 上一步 (B) 下一步 (B) > 取消                |

下一步

6

| 🐻 安装向导 – 高格 VA仓库版                                                             |  |
|-------------------------------------------------------------------------------|--|
| 选择附加任务<br>要执行哪些附加任务?                                                          |  |
| 请选择在安装 高格VA仓库版 期间安装向导要执行的附加任务,然后点击"下<br>一步"。<br>Additional icons:<br>☑ 创建真面图标 |  |
| (上一步 (B) 下一步 (B) > 取消                                                         |  |

默认创建桌面快捷方式。

| 🥵 安装向导 – 高格 VA仓库版                                       |    |
|---------------------------------------------------------|----|
| <b>准备安装</b><br>安装向导现在准备开始安装 高格VA仓库版。                    |    |
| 点击 "安装" 继续安装,如果你想要查看或者更改设置请点击 "上一步"                     | •  |
| 目标位置:<br>C:\AnyvDepot                                   | ^  |
| 安装类型:<br>安装单机版(覆盖安装,原有数据将丢失,请先备份)                       | ≡  |
| 所选组件:<br>主程序<br>默认参数CSV<br>数据库目录<br>演示数据CSV             |    |
| 服务端程序                                                   | ~  |
|                                                         | 2  |
| < 上一步 (B) 安装 (L) (C) (C) (C) (C) (C) (C) (C) (C) (C) (C | 取消 |

选择安装。

| 1 | r |   | 5 |  |
|---|---|---|---|--|
| i | r | 1 | í |  |
| 1 | - | - | ' |  |

| 单机版安装  | 記置            |          |    |
|--------|---------------|----------|----|
| 数据库主机: | (local)       | •        | 确定 |
| 数据库端口: | ◎ 使用默         | :认端口     | 取消 |
| 安装目录:  | C:\AnyvDepot\ |          |    |
| 服务器模式: | 服务器端共享文件夹     | <b>_</b> |    |
| 安装类型   |               |          |    |
| ◎ 单机版  | ● 服务器端 ●      | 客户端      |    |

选确定。

9.

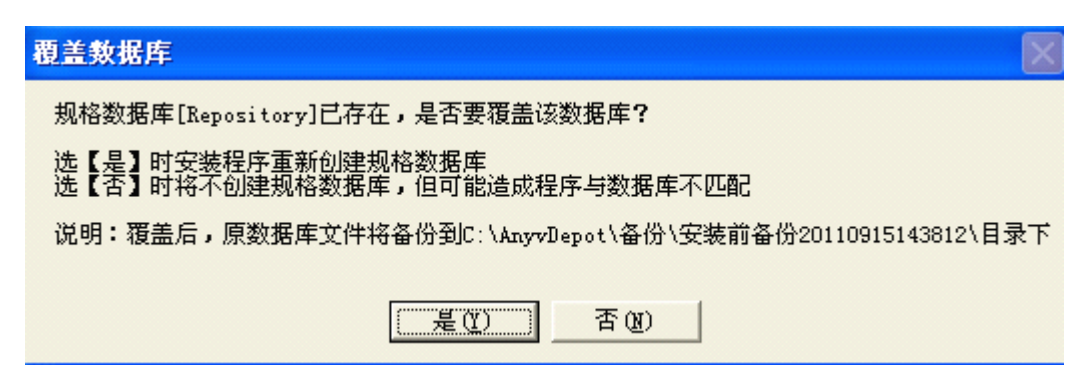

选是。

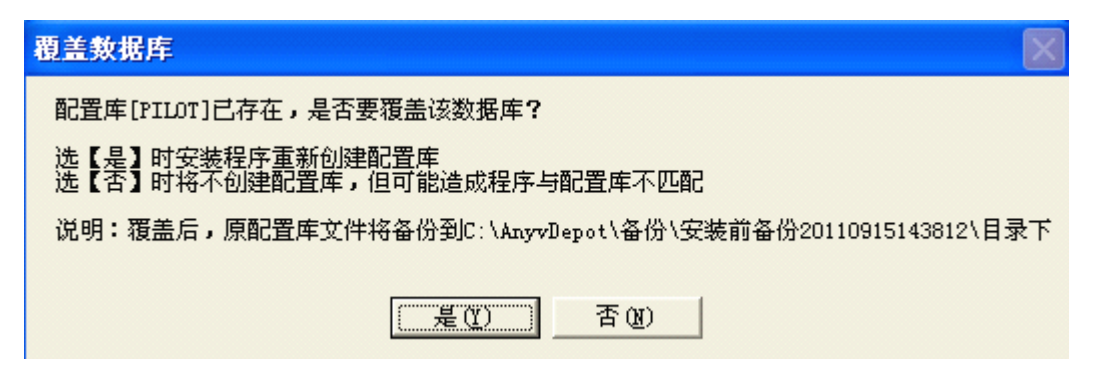

选是。

| <b>覆盖数据库</b>                                               |
|------------------------------------------------------------|
| 账套数据库[PIL0T0004]已存在,是否要覆盖该数据库?                             |
| 选【是】时安装程序重新创建演示账套<br>选【否】时将不创建演示账套,但可能造成程序与数据库不匹配          |
| 说明:覆盖后,原账套数据库文件将备份到C:\AnyvDepot\备份\安装前备份20110915143812\目录下 |
| <u>是见</u> 否 图                                              |

选是。

10.

| 數据库引擎安装程序                                          |       |  |  |  |
|----------------------------------------------------|-------|--|--|--|
| 数据库驱动必须安装!<br>请选择BDE数据库驱动安装目录:(不要修改默认:             | 安装目录) |  |  |  |
| C:\Program Files\Common Files\Borland Shared\BDE选择 |       |  |  |  |
| 确定                                                 |       |  |  |  |

点确定,此安装目录不得修改。

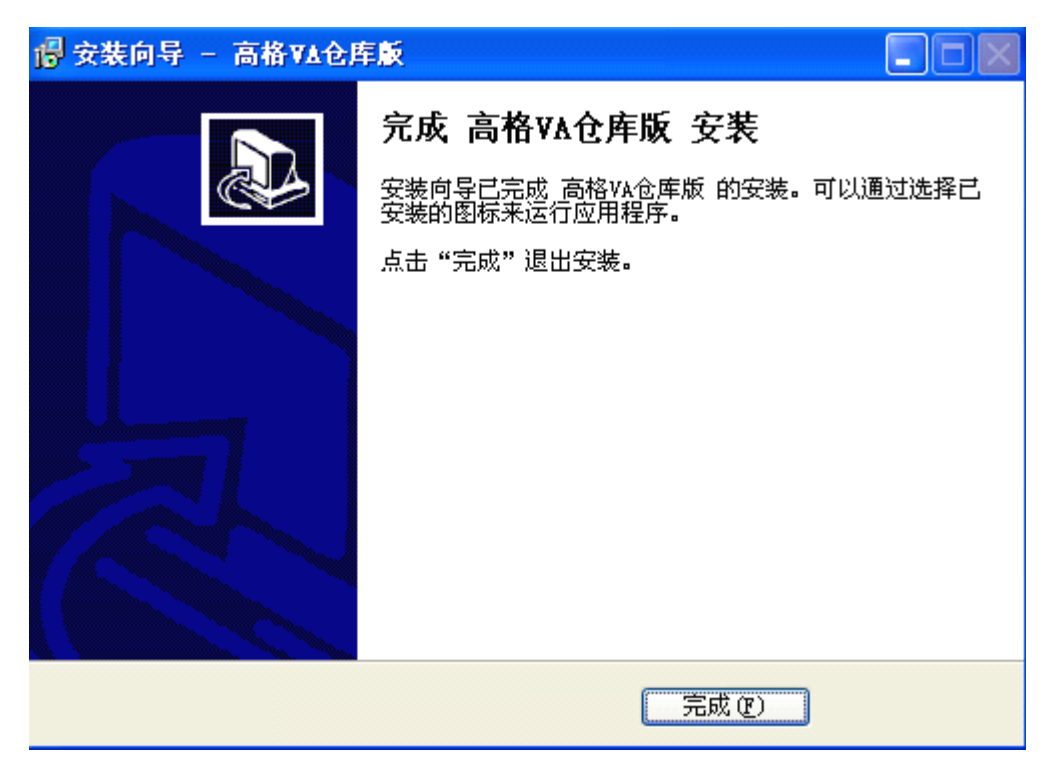

更新完成。

# 5.2 当更新高格 VA 仓库版时原账套内有重要数据还要在新的高格 VA 仓库版里继续使用的

# (更新前先备份)

先备份原来的数据(具体操作见账套维护工具手册) 1

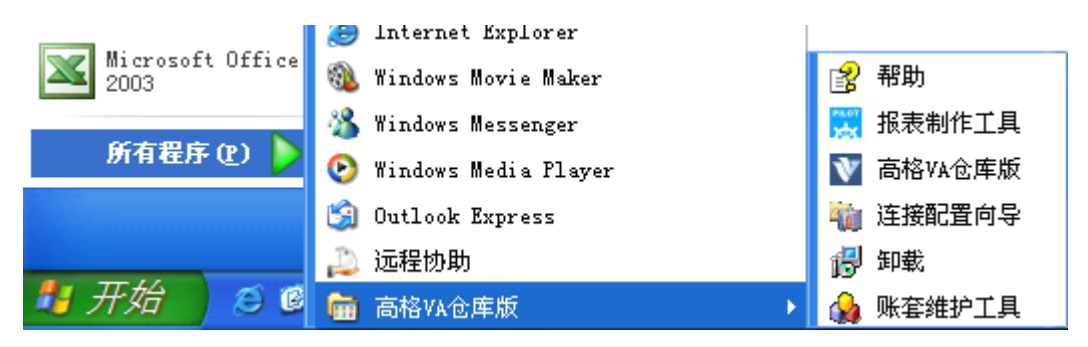

选择账套维护工具

2.

| 🙀 高格账套维护工具 — 账套:演示账套                                                                                                    |                                                                                                    |
|----------------------------------------------------------------------------------------------------|----------------------------------------------------------------------------------------------------|
| 系统 (Y) 操作 (X) 配置 (Y) 帮助 (Z)<br>□ ↓ ↓ ↓ ↓ ↓ ↓ ↓ ↓ ↓ ↓ ↓ ↓ ↓ ↓ ↓ ↓ ↓ ↓ ↓                                                                                  |                                                                                                    |
| 警告:<br>1. 本工具只能在服务器上运行,需要管理员积限。                                                                                                    | 账套备份:出于安全上的考虑,账套最好要经常备份。你可以指定备份<br>文件的目录和文件名,这样就可以把选定的账套备份到你指定的文件                                                     |
| 2. 近17班 沪丽,请天内所有名户록-           账套编号         账套名称         账套路径           3 演示账套         C:\AnyvJXC\;           2010         2010年账套         C:\AnyvJXC\; | 需要备份的账套       账套号: 3       账套名称: 演示账套       备份到       备份目录: □:\AnywTXC\备份\       文件名称:       文件名称:       ● 份       关闭 |
| 账套:演示账套 / 数据库:PILOT0003                                                                                                    |                                                                                                    |

账套备份到别的文件夹

3.

打开新的高格 VA 仓库版安装包

4

| 安装向导 | 7                              |
|------|--------------------------------|
| 2    | 安装向导将在你的电脑上安装 高格VA仓库版。你确定要继续吗? |
|      | 是(1) 否(8)                      |

选是

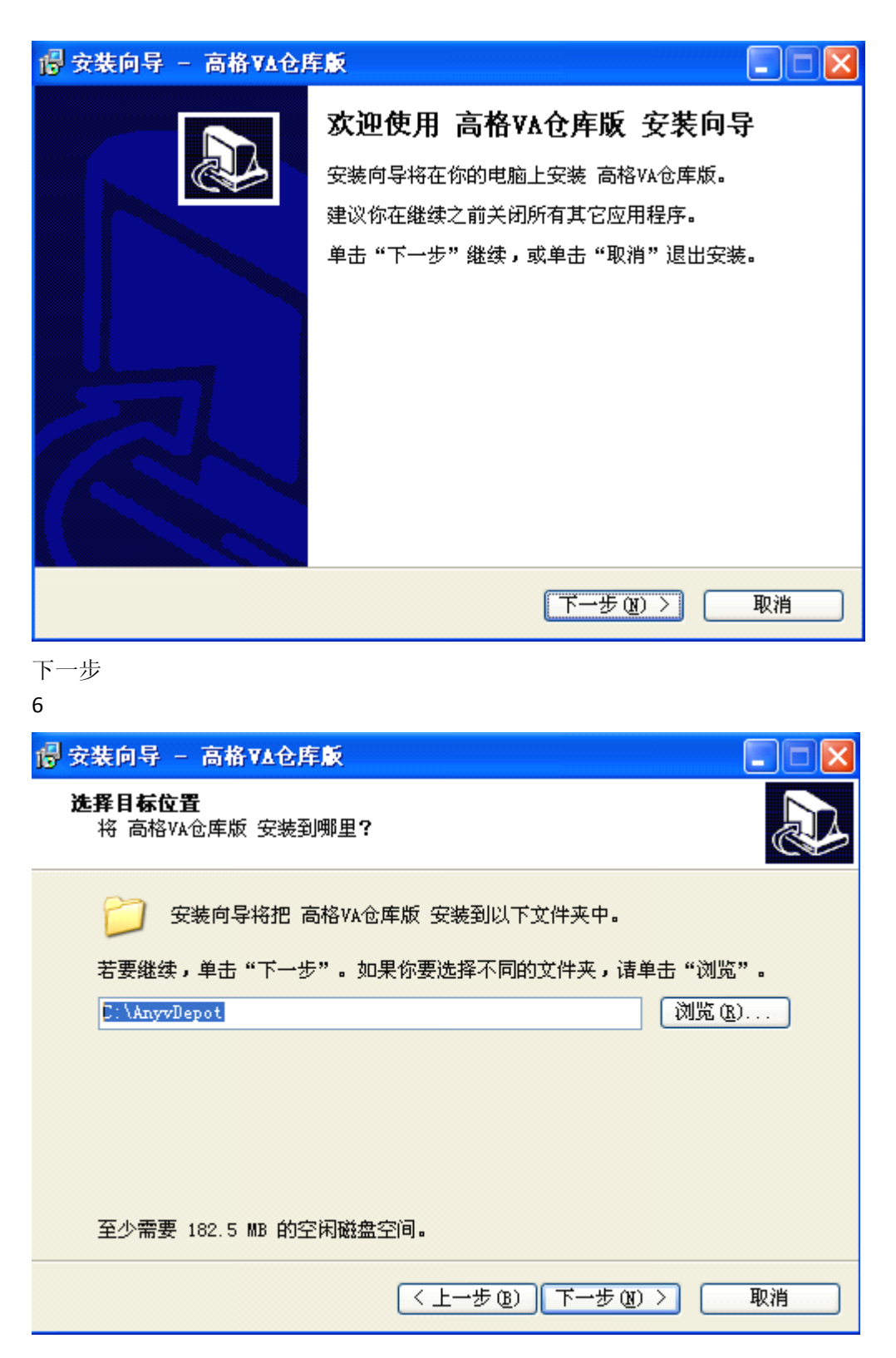

可以把文件覆盖到原来的安装目录下,也可选择别的目录。

选下一步

| 🖥 安裝向导 – 高格 VA仓库版                  |
|------------------------------------|
| <b>选择组件</b><br>要安装哪些组件?            |
| 诸选择你要安装的组件,湷除你不想安装的组件。准备好后点击"下一步"。 |
| 安装单机版(覆盖安装,原有数据将丢失,请先备份) 🛛 💙       |
|                                    |
|                                    |
|                                    |
|                                    |
|                                    |
|                                    |
| < 上一步 (B) 下一步 (B) > 取消             |

选择需要安装的版本选下一步。

8

| 🖥 安装向导 – 高格VA仓库版                      |
|---------------------------------------|
| <b>选择开始菜单文件夹</b><br>把程序快捷方式放到哪里?      |
| 安装向导将在以下开始菜单文件夹中创建程序快捷方式。             |
| 点击 "下一步" 进入下一步。如果你要选择不同的文件夹,请点击 "浏览"。 |
| 高格VA仓库版 浏览 (B)                        |
|                                       |
|                                       |
|                                       |
|                                       |
|                                       |
| < 上一步 (B) 下一步 (B) > 取消                |

下一步

| 一 安装向导 - 高格VA仓库版                                                                   |            |
|------------------------------------------------------------------------------------|------------|
| <b>选择附加任务</b><br>要执行哪些附加任务 <b>?</b>                                                |            |
| 请选择在安装 高格VA仓库版 期间安装向导要执行的附加任务,然后点击<br>→步"。<br>Additional icons:<br>☑ <u>初建桌面图标</u> | <b>"</b> 下 |
| <上一步(B) 下一步(B) > [                                                                 | 取消         |

默认创建桌面快捷方式。

10

| 🐻 安装向导 — 高格 🗛 仓库版                                                                               |    |
|-------------------------------------------------------------------------------------------------|----|
| <b>確备安装</b><br>安装向导现在准备开始安装 高格VA仓库版。                                                            |    |
| 点击"安装"继续安装,如果你想要查看或者更改设置请点击"上一步"<br>目标位置:                                                       |    |
| C:\AnyvDepot<br>安装类型:<br>安装类型:                                                                  | Ĩ  |
| 安泰平和MAX U复盖安泰,原有数据将去失,储元备份)<br>所选组件:<br>主程序<br>默认参数CSV<br>数据库目录<br>滴示数据CSV<br>MSDE2000<br>服务端程序 |    |
|                                                                                                 |    |
| < 上一步 (B) 安装 (L)                                                                                | 取消 |

选择安装。

| 单机版安装   | 配置            |   |    |
|---------|---------------|---|----|
| 数据库主机:  | (local)       | • | 确定 |
| 数据库端口:  | ○ 使用默认端口      | ] | 取消 |
| 安装目录: 🏾 | C:\AnyvDepot\ |   |    |
| 服务器模式:  | 服务器端共享文件夹     | - |    |
| 安装类型    |               |   |    |
| ● 单机版   | ● 服务器端 ● 客户端  |   |    |

选确定。

12

| <b>覆盖数据库</b>                                             |
|----------------------------------------------------------|
| 规格数据库[Repository]已存在,是否要覆盖该数据库 <b>?</b>                  |
| 选【是】时安装程序重新创建规格数据库<br>选【否】时将不创建规格数据库,但可能造成程序与数据库不匹配      |
| 说明:覆盖后,原数据库文件将备份到C:\AnyvDepot\备份\安装前备份20110915143812\目录下 |
| <u> </u>                                                 |

选是。

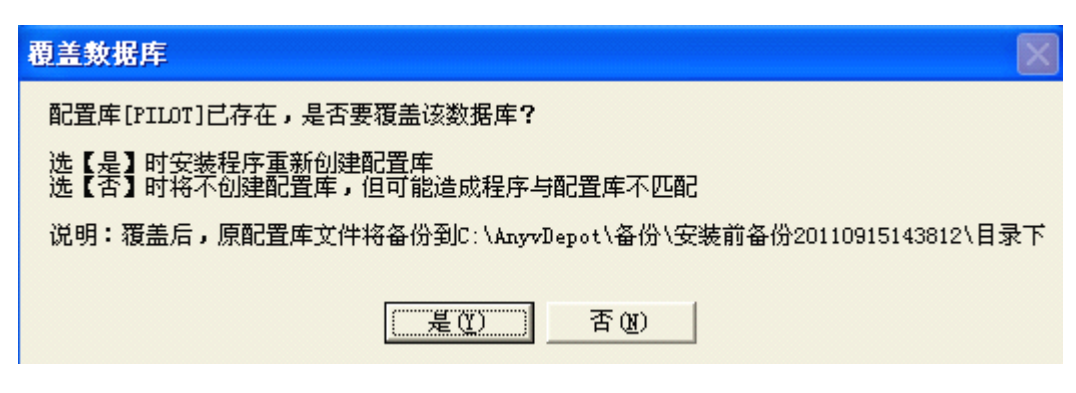

选是。

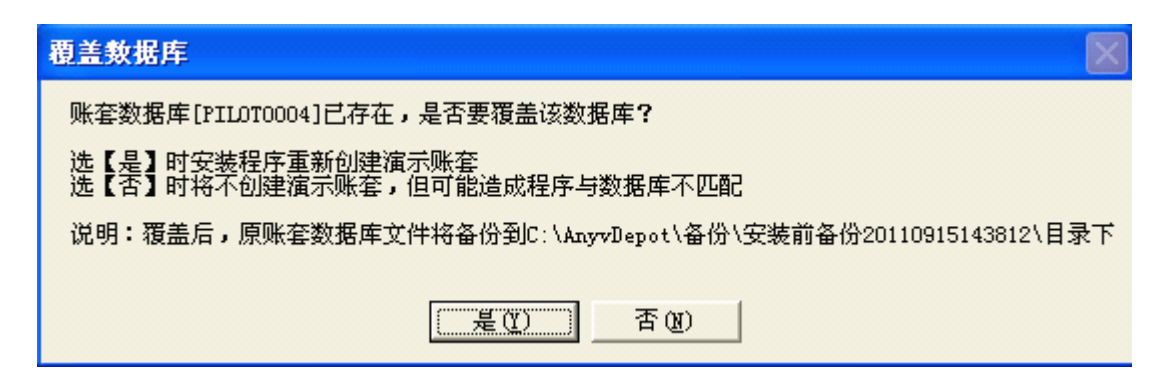

选是。

13

| 教据库引擎安装程序                                          |       |  |
|----------------------------------------------------|-------|--|
| 数据库驱动必须安装!<br>请选择BDE数据库驱动安装目录:(不要修改默认 <del>)</del> | 安装目录) |  |
| C:\Program Files\Common Files\Borland Shared\BDE选择 |       |  |
| 确定                                                 |       |  |

点确定,此安装目录不得修改。

14

| 📴 安装向导 — 高格 🗛 仓库 | ×                                                                                   |
|------------------|-------------------------------------------------------------------------------------|
|                  | <b>完成 高格VA仓库版 安装</b><br>安装向导已完成 高格VA仓库版 的安装。可以通过选择已<br>安装的图标来运行应用程序。<br>点击"完成"退出安装。 |
|                  | 完成 ④                                                                                |

更新完成。

再选择账套维护工具把备份的数据恢复到现有的账套中去。(具体操作见账套维护工具手册)

| 🔒 高格账套维护日                                 | 〔具 — <b>账套:</b> 演示账套                                                                                       |     |
|-------------------------------------------|----------------------------------------------------------------------------------------------------|-----|
| 系统(W) 操作(X)                               | 🔒 恢复账套                                                                                                    |     |
| ● ★ ● ● ● ● ● ● ● ● ● ● ● ● ● ● ● ● ● ●   | 账套恢复:你可以选中你以前的用账套备份功能备份出来的文件,<br>然后用它来恢复成新的账套                                                              |     |
| 警告:<br>1.本工具只能<br>2.进行维护前                 | 恢复到账套<br>账套号: 3 账套名称: 演示账套                                                                                 | 恢复  |
| <u>账套编号 账套名;</u><br>3 演示账2<br>2010 2010年J | 选择用来恢复的备份文件         文件所在目录: C:\AnyvJXC\备份\         文件名:         () 账套恢复前先备份:         备份到目录: C:\AnyvJXC\备份\ | 关闭  |
| 账套:演示账套 / 数                               | 据库:PIL0T0003                                                                                               | li. |

恢复完成后即可使用。 更新高格 VA 仓库版完毕。

`